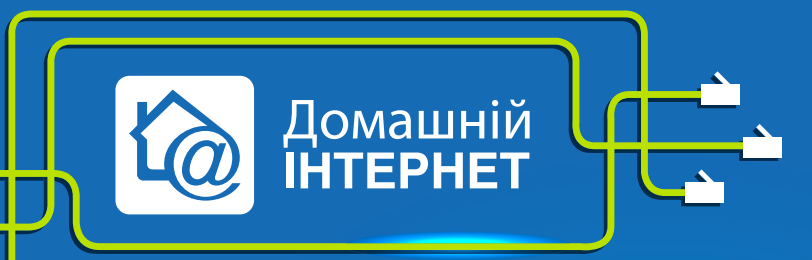

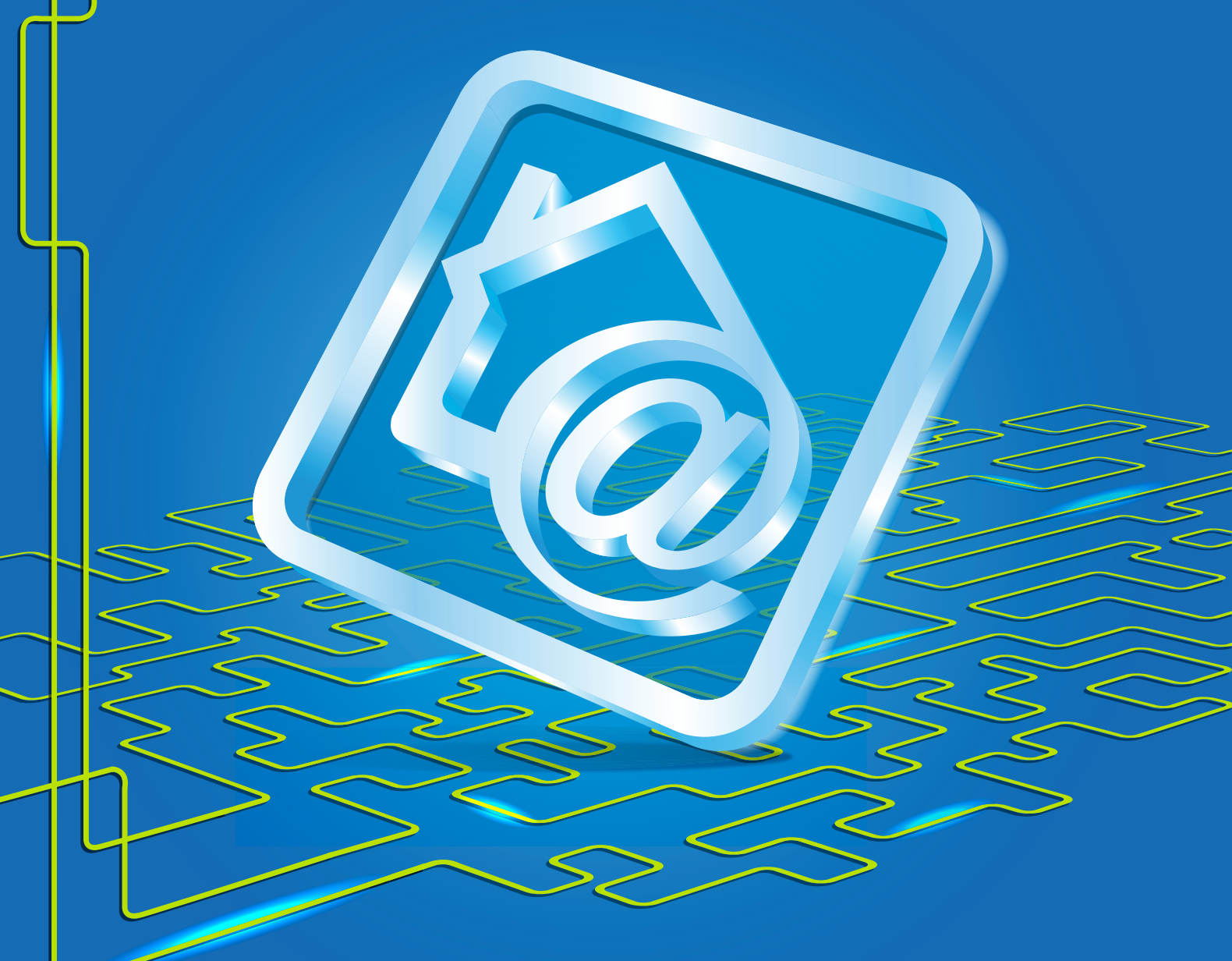

## Налаштування роутера DI-804HV

Робимо інтернет швидким **з думкою про Вас** 

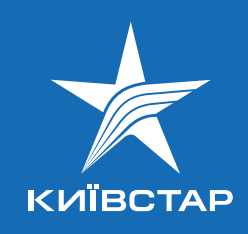

- 1. Підключіть кабель підключення послуги Kyivstar до порту WAN, а кабель Вашого комп'ютера до одного з портів LAN. При цьому на передній панелі повинні горіти або миготіти зеленим індикатори Power, WAN, один з портів LAN (від 1 до 4).
- 2. Мережева карта Вашого комп'ютера повинна бути налаштована у режимі автоматичного отримання **IP-адреси** і **DNS-ім'я**.
- 3. Відкрийте Internet Explorer або будь-який інший браузер і в адресному рядку наберіть http://192.168.0.1.
- 4. Після цього Ви побачите інтерфейс управління роутером. Введіть логін **admin** і натисніть **Enter**.
- 5. У Web-інтерфейсі управління пристроєм потрібно перейти на закладку **Home** -> **Wan**.
- 6. Вибираємо тип підключення **Others**, потім **L2TP**. З'являється сторінка налаштування параметрів підключення.
- 7. Вибираємо підключення з динамічним призначенням адреси провайдером **Dynamic IP**.
- 8. Server IP/Name вводимо tp.kyivstar.ua.
- L2TP Account вводимо Ваш логін із заявки на підключення, пароль L2TP Password (пароль двічі для підтвердження). Логін має виглядати так: XXXXXXXXX, де XXXXXXXX – номер Вашого договору.
- **10. Connect mode select** режим встановлення з'єднання, вибираємо режим **Always-on** для постійного підключення.
- 11. Функція Auto-backup цей пункт є тільки у пристроїв, обладнаних додатковим послідовним портом (пристрої DI-804HV, DI-808HV, DI-824VUP+), і дозволяє включити режим автоматичного встановлення резервного з'єднання через dialup-модем, підключений до цього порту, у випадку зникнення зв'язку з провайдером через основне з'єднання.

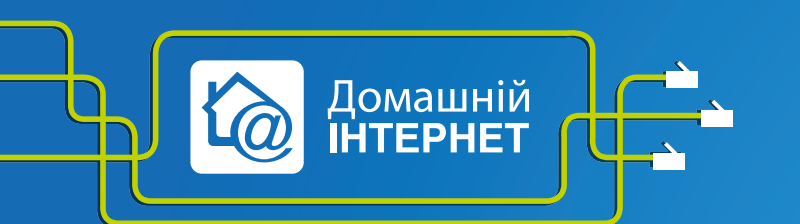

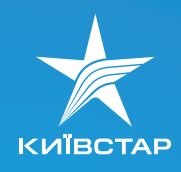

| <b>D-Link</b><br>Building Networks for People | DI-804HV<br>Broadband VPN Router              |                                                                                                    |
|-----------------------------------------------|-----------------------------------------------|----------------------------------------------------------------------------------------------------|
| 1                                             | Home Advar                                    | nced Tools Status Help                                                                                  |
|                                               | WAN Settings<br>Please select the appropriate | option to connect to your ISP.                                                                          |
| the car                                       | O Dynamic IP Address                          | Choose this option to obtain an IP address automatically<br>from your ISP. (For most Cable modem users) |
| Wizard                                        | Static IP Address                             | Choose this option to set static IP information provided to<br>you by your ISP.                         |
|                                               | O PPPOE                                       | Choose this option if your ISP uses PPPoE. (For most DSL users)                                         |
| WAN                                           | <ul> <li>Dial-up Network</li> </ul>           | To surf the Internet via PSTN/ISDN.                                                                     |
| LAN                                           | <ul> <li>Others</li> </ul>                    | WAN Type for PPTP, L2TP and BigPond Cable connect to ISP.                                               |
|                                               | O PPTP                                        | (for Europe and Russia use only)                                                                        |
| DHCP                                          | ● L2TP                                        | (for specific ISPs use only)                                                                            |
|                                               | O BigPond Cable                               | (for Australia use only)                                                                                |
| VPN                                           | L2TP                                          |                                                                                                    |
|                                               |                                               | Opramic IP Ostatic IP                                                                                   |
|                                               | IP Address                                    | 0.0.0                                                                                                   |
|                                               | Subnet Mask                                   | 0.0.0.0                                                                                                 |
|                                               | Gateway                                       | 0.0.0.0                                                                                                 |
|                                               | Primary DNS Address                           | 0.0.0.0                                                                                                 |
|                                               | Secondary DNS Address                         | 0.0.0.0                                                                                                 |
|                                               | Server IP/Name                                | tp.kyivstar.ua                                                                                          |
|                                               | L2TP Account                                  | XXXXXXXXX                                                                                               |
|                                               | L2TP Password                                 | •••••                                                                                                   |
|                                               | L2TP Retype Password                          | •••••                                                                                                   |
|                                               | Maximum Idle Time                             | 5 Minutes                                                                                               |
|                                               | MTU                                           | 1460                                                                                                    |
|                                               | Connect mode select                           | ● Always-on ○ Manual ○ Connect-on-demand                                                                |
|                                               | Change the TTL value                          | ● Enabled ○ Disabled                                                                                    |
|                                               | Auto-backup                                   | ◯ Enabled ⊙ Disabled                                                                                    |
|                                               |                                               | <b>O</b><br>Apply Cancel Help                                                                           |

12. Після налаштування всіх параметрів їх потрібно зберегти, для цього натискаємо кнопку **Apply** унизу сторінки, бачимо повідомлення про те, що пристрій перезавантажується.

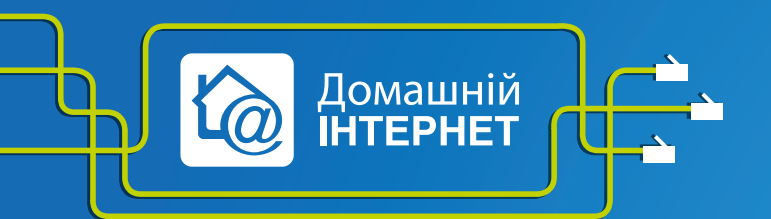

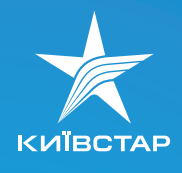

| Bit deve       For a conductive development         Address       http://192.168.1.1             Internet Explorer Enhanced Security Configuration is enabled      Internet Explorer Enhanced Security Configuration is configuration songeres to the exposure of your server to Web sites that might for the source of security configuration songeres to the exposure of your server to Web sites that might for the source of your server to Web sites that might for the source of your server to Web sites that might for the source of your server to Web sites that might for the source of your server to Web sites that might for the source of your server to Web sites that might for the source of your server to Web sites that might for the source of your server to Web sites that might for the source of your server to Web sites that might for the source of your server to Web sites that might for the source of your server to Web sites that might for the source of your server to Web sites that might for the source of your server to Web sites that might for the source of the source of your server to Web sites that might for the source of the source of the sour | Internet Explorer Enhanced Security Configuration is enabled - Microsoft Internet Explorer                                                                                                    | - 8                                                                                                    |
|----------------------------------------------------------------------------------------------------|----------------------------------------------------------------------------------------------------|----------------------------------------------------------------------------------------------------|
|                                                                                                    | Ele Edit View Favorites Iools Help                                                                                                    |                                                                                                    |
| <image/> <image/> <image/> <image/> <image/> <image/>                                                                                                    | 🔇 Back 👻 🕙 👻 😰 🐔 🔎 Search 🤹 Favorites 🛛 🚱 🖓 🖓                                                                                                    |                                                                                                    |
| <image/> <image/> <image/> <image/>                                                                                                    | Address http://192.168.1.1/                                                                                                    | 🗾 🔁 Go 🛛 Links                                                                                                    |
|                                                                                                    | Internet Explorer Enhanced Security Configuration is enabled<br>define how users browse Internet Web sites. The configuration<br>soca security risk. For a complete list of the security settings in this configuration<br>configuration.<br>This enhanced level of security can prevent Web sites from displaying correctly in I<br>such as files on Universal Maming Convention (UNC) shores. If you want to browse<br>has been disabled, you can add the Web site to the inclusion lists in the Local intrar<br>Managing Internet Explorer Enhanced Security Configuration. | er. This configures a number of security settings that<br>ices the exposure of your server to Web sites that might<br>see <u>Effects of Internet Explorer Enhanced Security</u><br>ternet Explorer and restrict access to network resources,<br>Web site that requires Internet Explorer functionality that<br>to r Trusted sites zones. For more information, see |

Налаштування з'єднання завершено.

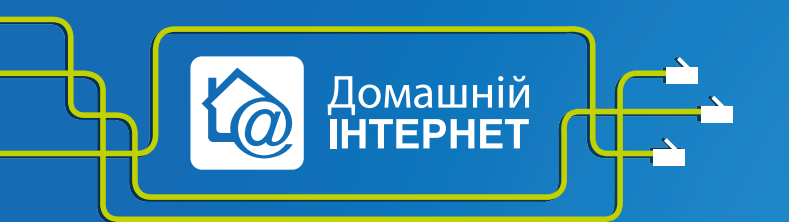

Робимо інтернет швидким **з думкою про Вас** 

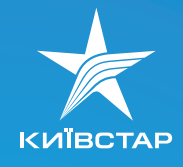

## Налаштування статичної маршрутизації

Щоб користуватися локальними ресурсами, Вам необхідно налаштувати статичну маршрутизацію на Вашому пристрої. Для коректної роботи маршрутизації на Вашому роутері Вам необхідно встановити на нього прошивку не пізніше 1. Скачати цю прошивку Ви можете за посиланням. (http://ftp.dlink.ru/pub/Router/DI-804HV/Firmware/). Після чого виберіть вкладку Advanced і поле Routing. Виставте Dyunamic Disable і впишіть у нього маршрут локальної мережі: Destination: — 10.0.0.0

## Subnet Mask: - 255.0.0.0

**Gateway** можна подивитися, підключивши мережевий кабель безпосередньо до Вашого ПК, минаючи роутер. Відкрити командний рядок і прописати команду **ipconig**.

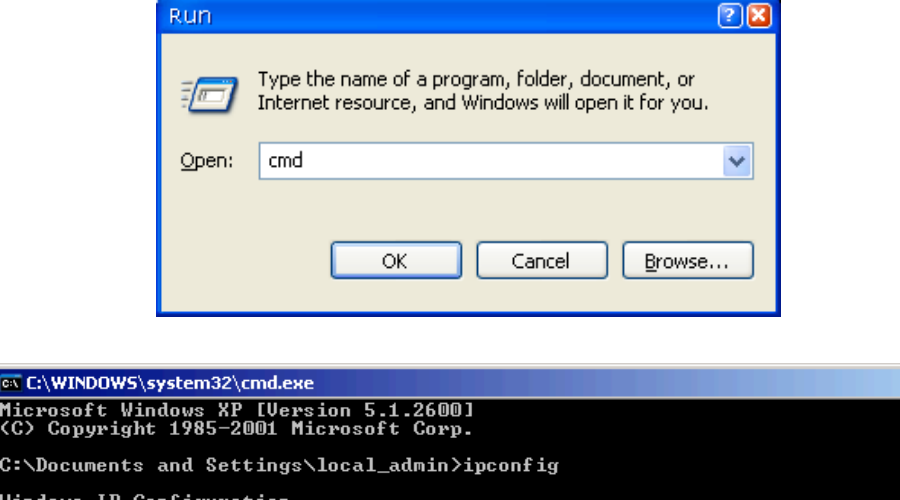

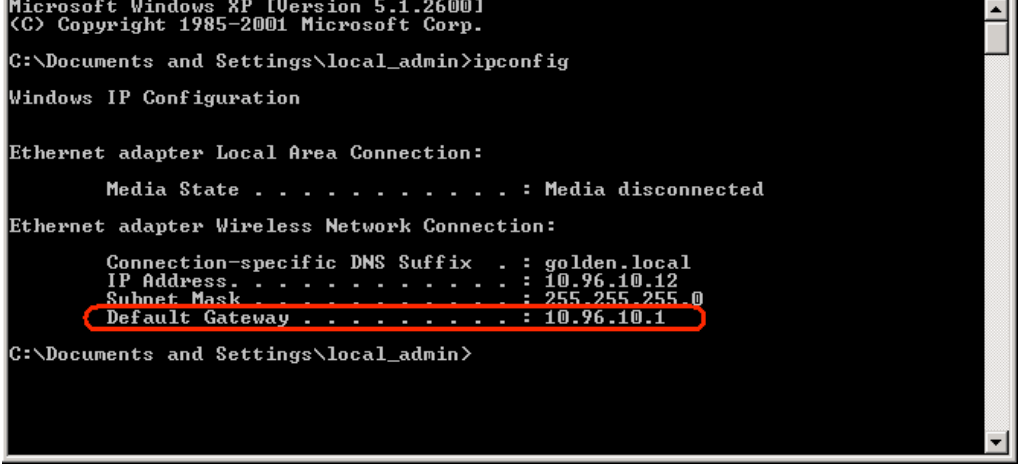

Після цього виставте галочку Enable і натисність кнопку Apply.

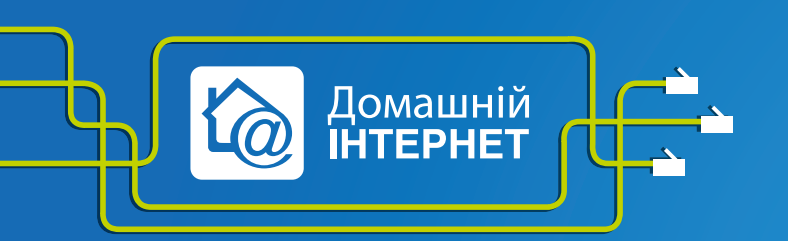

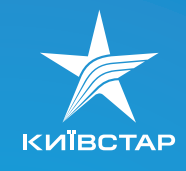

- 🗆 ×